# H ng d n s d ng DataFeed

### Ph n m m c p nh t d li u giao d ch cho AmiBroker

# A. Thi t I p trên ph n m m DataFeed

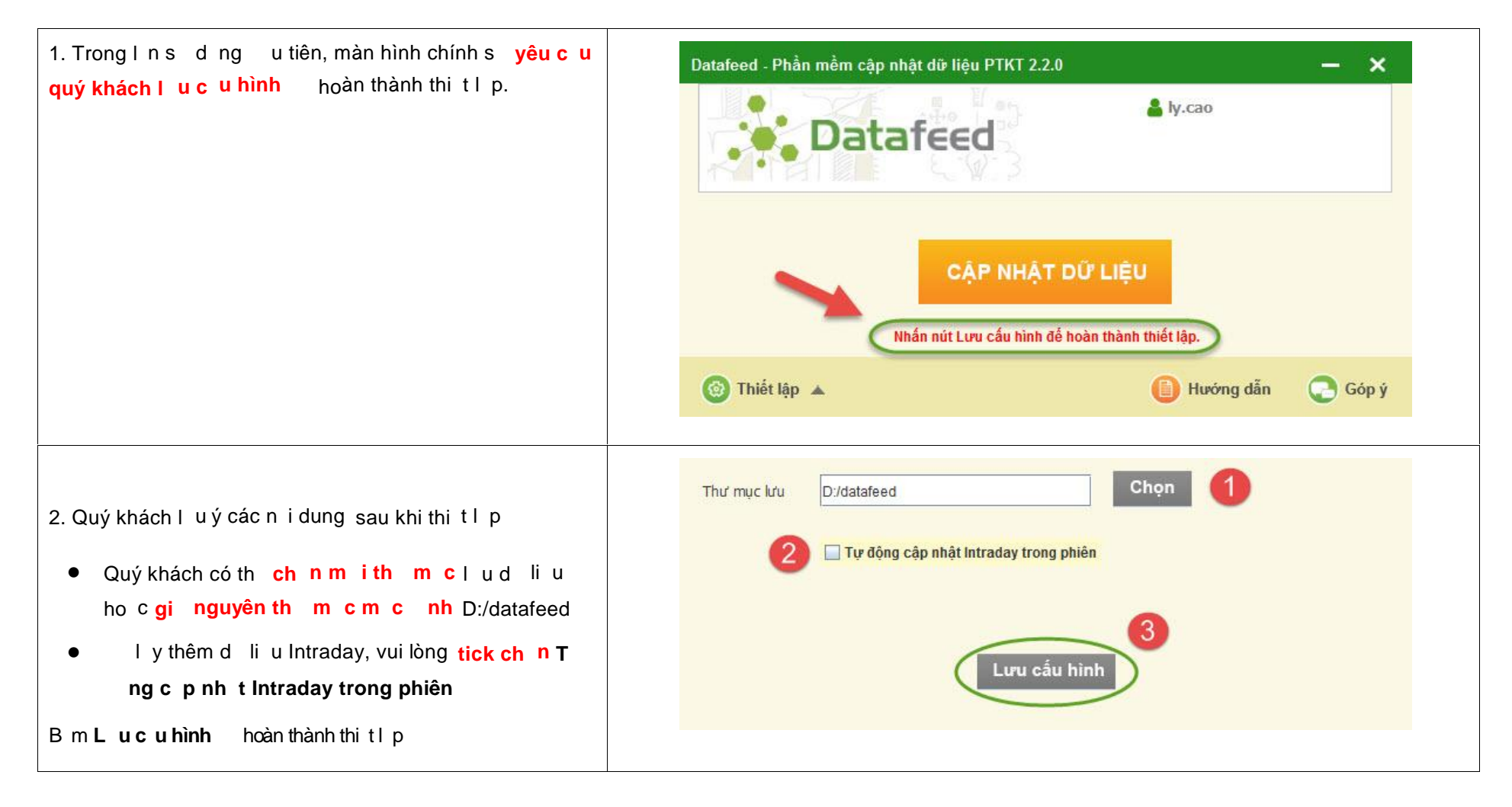

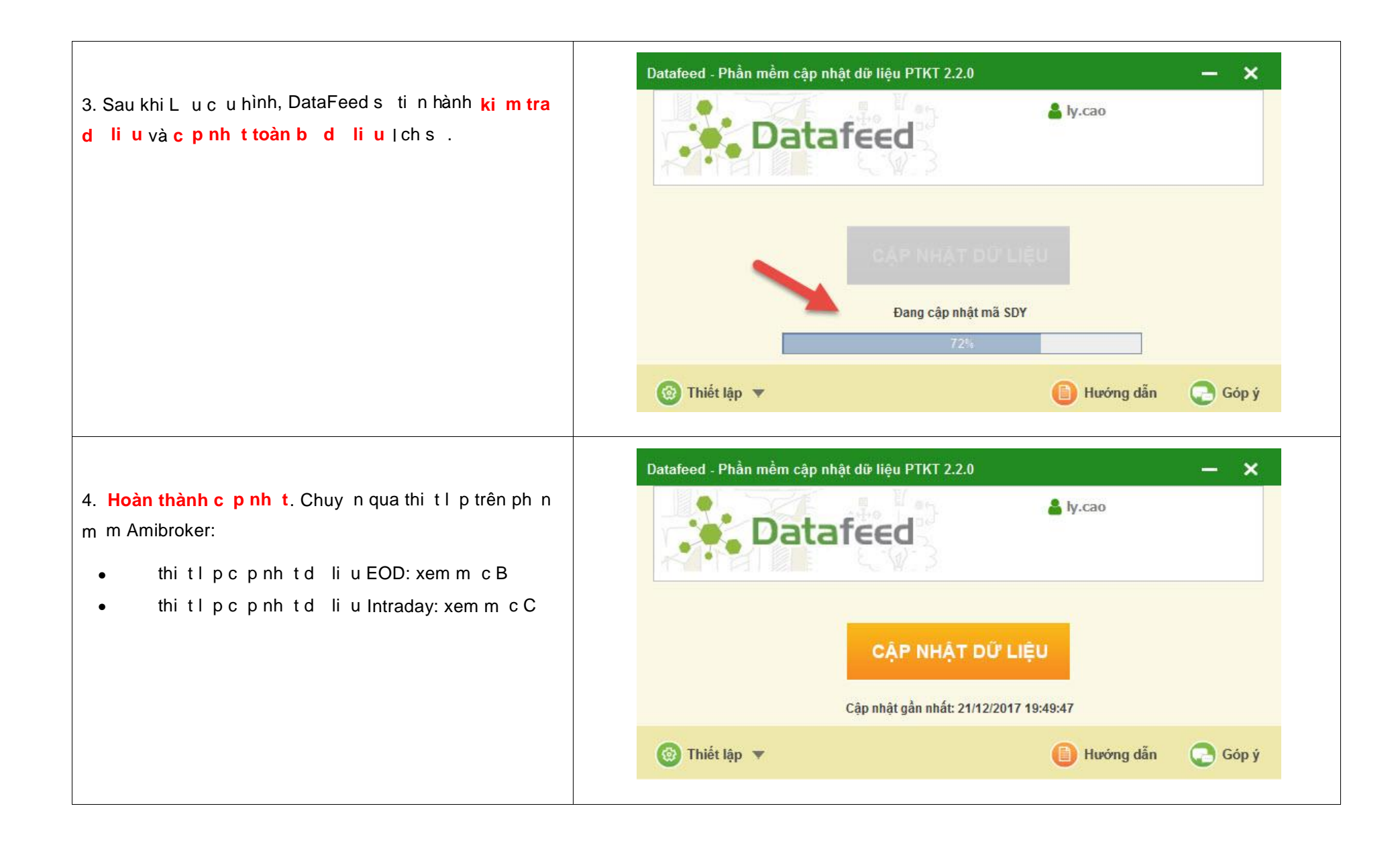

| 1 Ch n File ==> New ==> Database t o database m i                                                         | File Edit View Insert Format Symbol Analysis Tools Window Help                                                                                                    |
|----------------------------------------------------------------------------------------------------|----------------------------------------------------------------------------------------------------|
|                                                                                                    | New Database                                                                                                    |
|                                                                                                    | s 🖆 Open Ctrl+O 🚺 Default Chart A°r,A (Daily) 🗔 ◘~ <sup>+</sup> T+A°r,A°r,A (1-tick)                                                                                                    |
|                                                                                                    | Close Diank Chart 2/2017 Open 22.6, Hi 22.6, Lo 22.3, Clo                                                                                                    |
|                                                                                                    | 🛛 🕞 Open Database 🚍 Blank Pane                                                                                                    |
|                                                                                                    | Save Database     Account       Save Database As     Web Research                                                                                                    |
|                                                                                                    | Save Ctrl+S Analysis                                                                                                    |
|                                                                                                    | Save AS                                                                                                    |
|                                                                                                    | Database settings                                                                                                    |
| e.Chn(Browse)hoc ttênth mccadatabase<br>nivàchn <mark>Create</mark><br>(Iuý:th mct ophi <sub>t</sub> rng) | Database settings         AmiBroker database maintains information about so industry groups, watch lists. It is necessary even if you are using extended as source.         General         Database folder:         C:\Program Files (x86)\AmiBroker\DatafeedEOD |

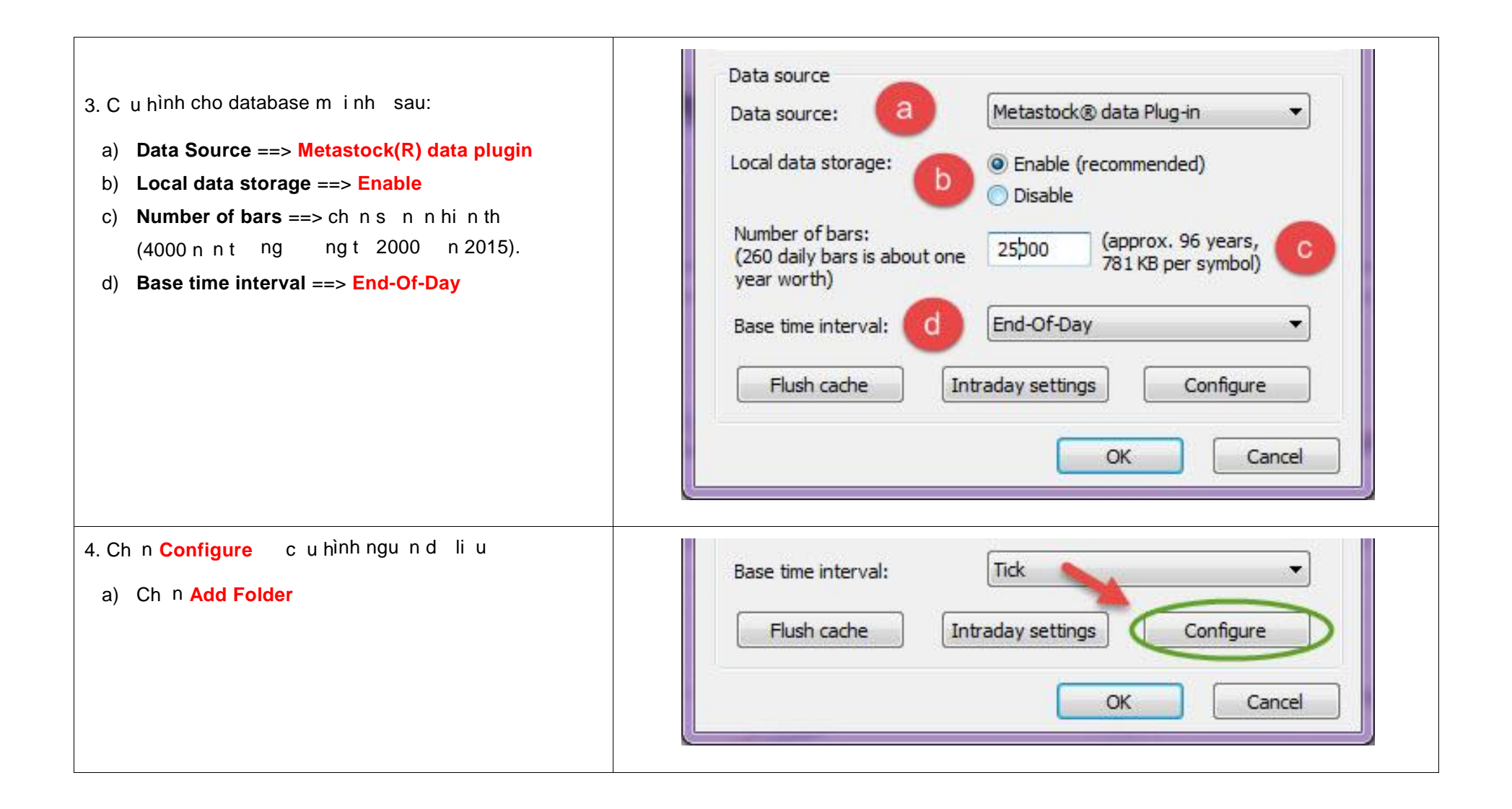

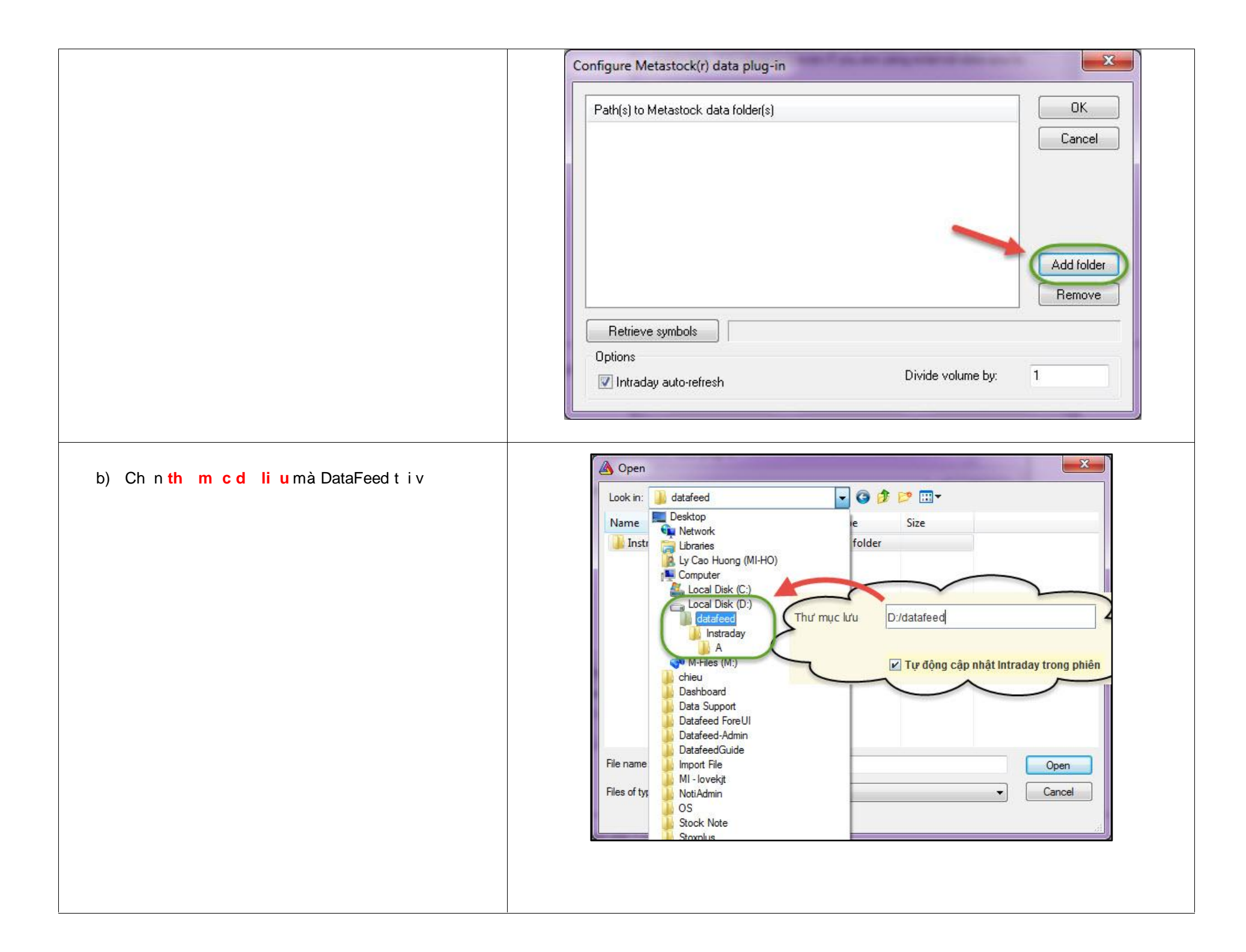

| <ul> <li>c) Ch n Retrieve Symbol</li> <li>d) Ch n Intraday auto-refresh</li> <li>e) B m OK   u c u hình</li> </ul> | Configure Metastock(r) data plug-in         Path(s) to Metastock data folder(s)         D:\datafeed         Cancel         C         Add folder         Remove         Dritors |
|----------------------------------------------------------------------------------------------------|----------------------------------------------------------------------------------------------------|
|                                                                                                    | Retrieve symbols     Done       Options     Options       Intraday auto-refresh     Image: Comparison of the symbols                                                           |
| 5. B m <mark>OK</mark> k t thúc quá trình t o c s d li u                                                           |                                                                                                    |

C. Thi t I p trong Amibroker c d li u Intraday t DataFeed <sup>#New</sup>

| Luý: thi tlp trên Datafeed phitick chn <b>Τ ng cp</b><br>nh t Intraday trong phiên | Thư mục lưu D:/datafeed Chọn          Tự động cập nhật Intraday trong phiên                                                                                                    |
|------------------------------------------------------------------------------------|----------------------------------------------------------------------------------------------------|
| 1. Ch n File ==> New ==> Database t o database m i                                 | Lưu cấu hình<br>AmiBroker - [CTG - Ngân hàng Vietinbank (H - 1-tick]<br>File Edit View Insert Format Symbol Analysis Tools Window Help<br>New Database                                                                                                    |
|                                                                                    | S       Open       Ctrl+O       Default Chart       A*r,A (Daily)       □ *++A*r,A*r,A (1-tick)         Close       □       Blank Chart       2/2017 Open 22.6, Hi 22.6, Lo 22.3, Clos         Image: Point Chart Save Database       Image: Point Chart Save Database As       Image: Point Chart Save As       Image: Point Chart Save As         Image: Point Chart Save As       Image: Point Chart Save As       Image: Point Chart Save As       Image: Point Chart Save As         Image: Point Chart Save As       Image: Point Chart Save As       Image: Point Chart Save As       Image: Point Chart Save As         Image: Point Chart Save As       Image: Point Chart Save As       Image: Point Chart Save As       Image: Point Chart Save As         Image: Point Chart Save As       Image: Point Chart Save As       Image: Point Chart Save As       Image: Point Chart Save As         Image: Point Chart Save As       Save As       Image: Point Chart Save As       Image: Point Chart Save As         Image: Point Chart Save As       Save As       Image: Point Chart Save As       Image: Point Chart Save As         Image: Point Chart Save As       Point Chart Save As       Image: Point Chart Save As       Image: Point Chart Save As         Image: Point Chart Save As       Image: Point Chart Save As       Image: Point Chart Save As       I |

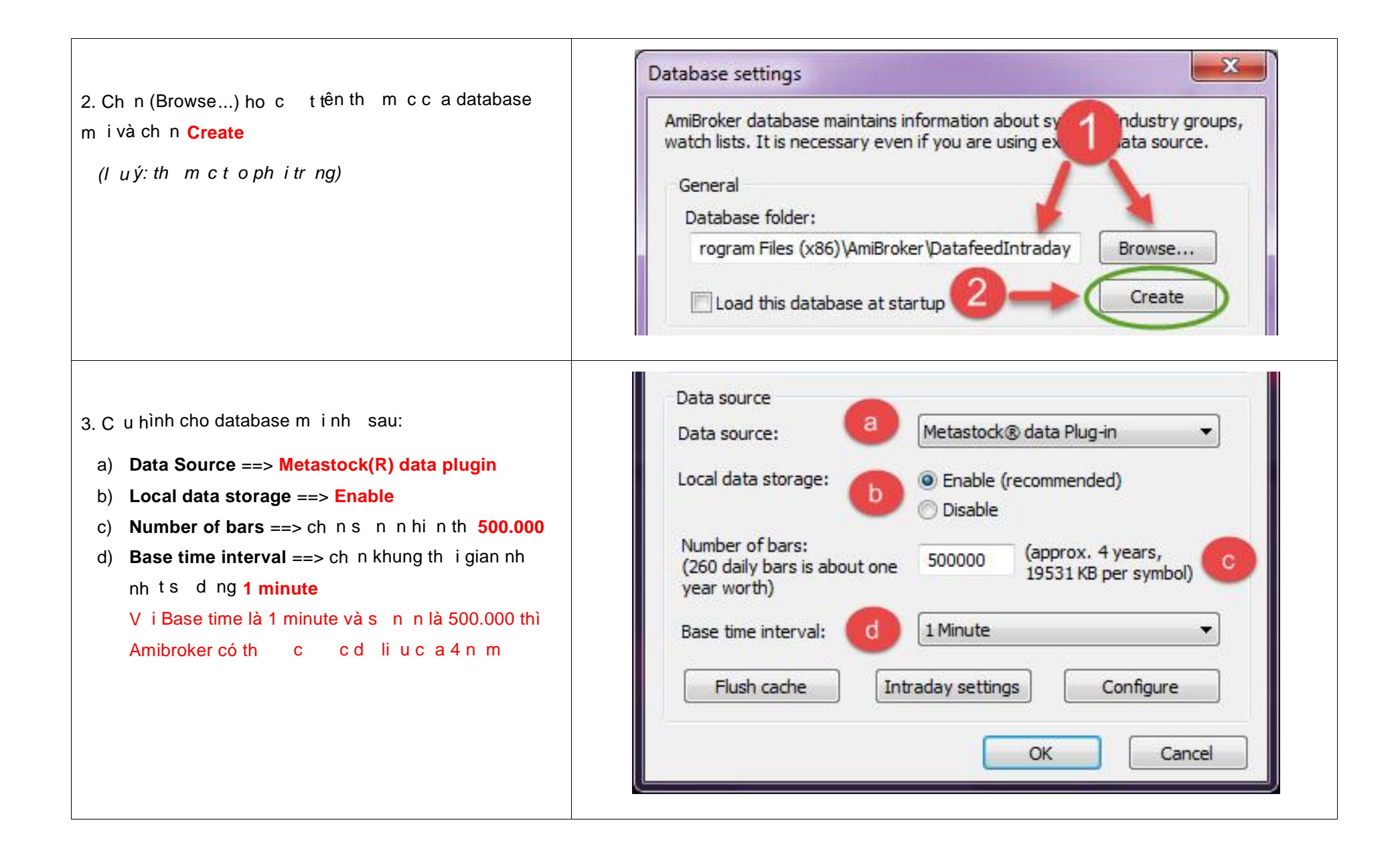

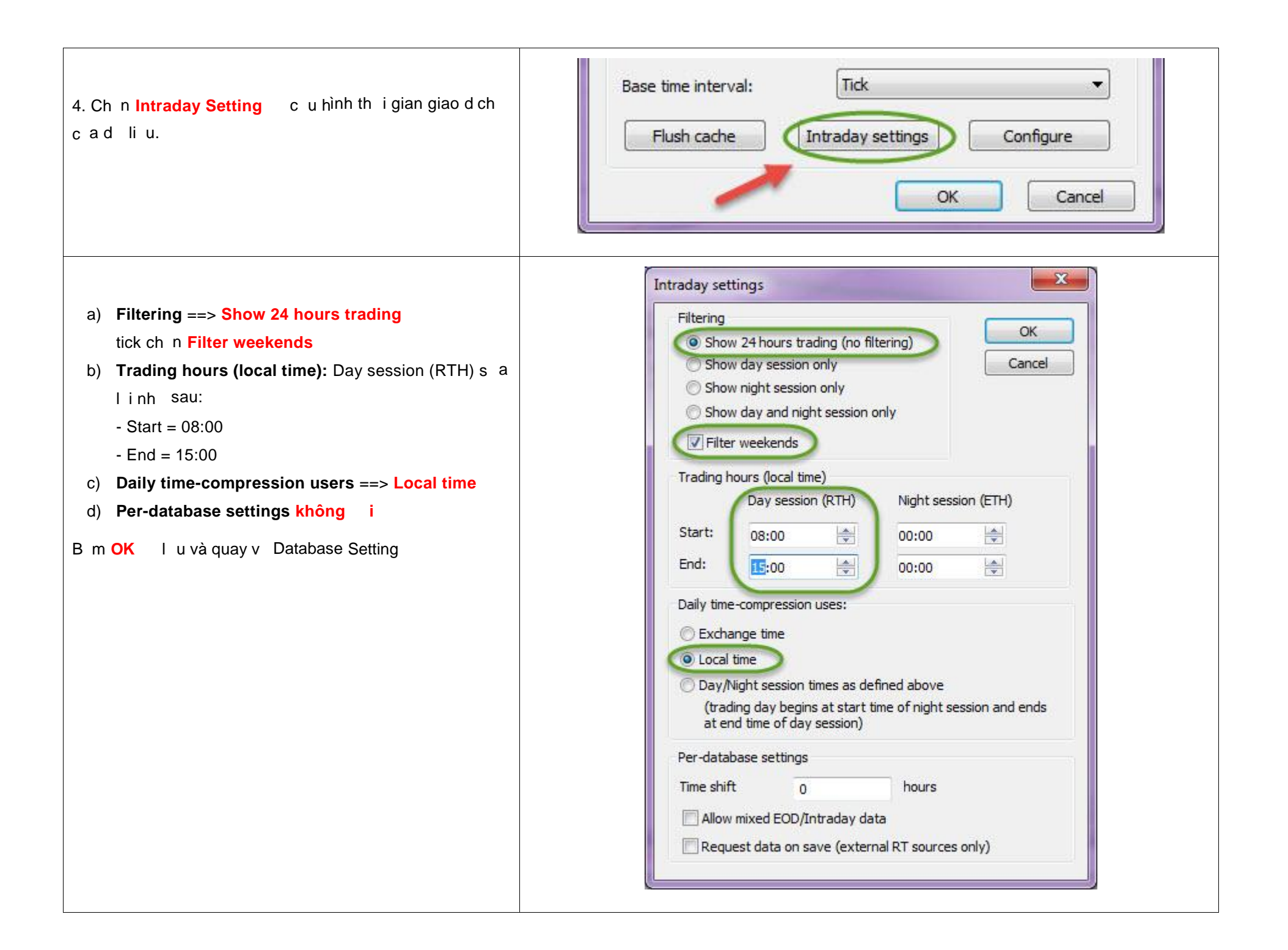

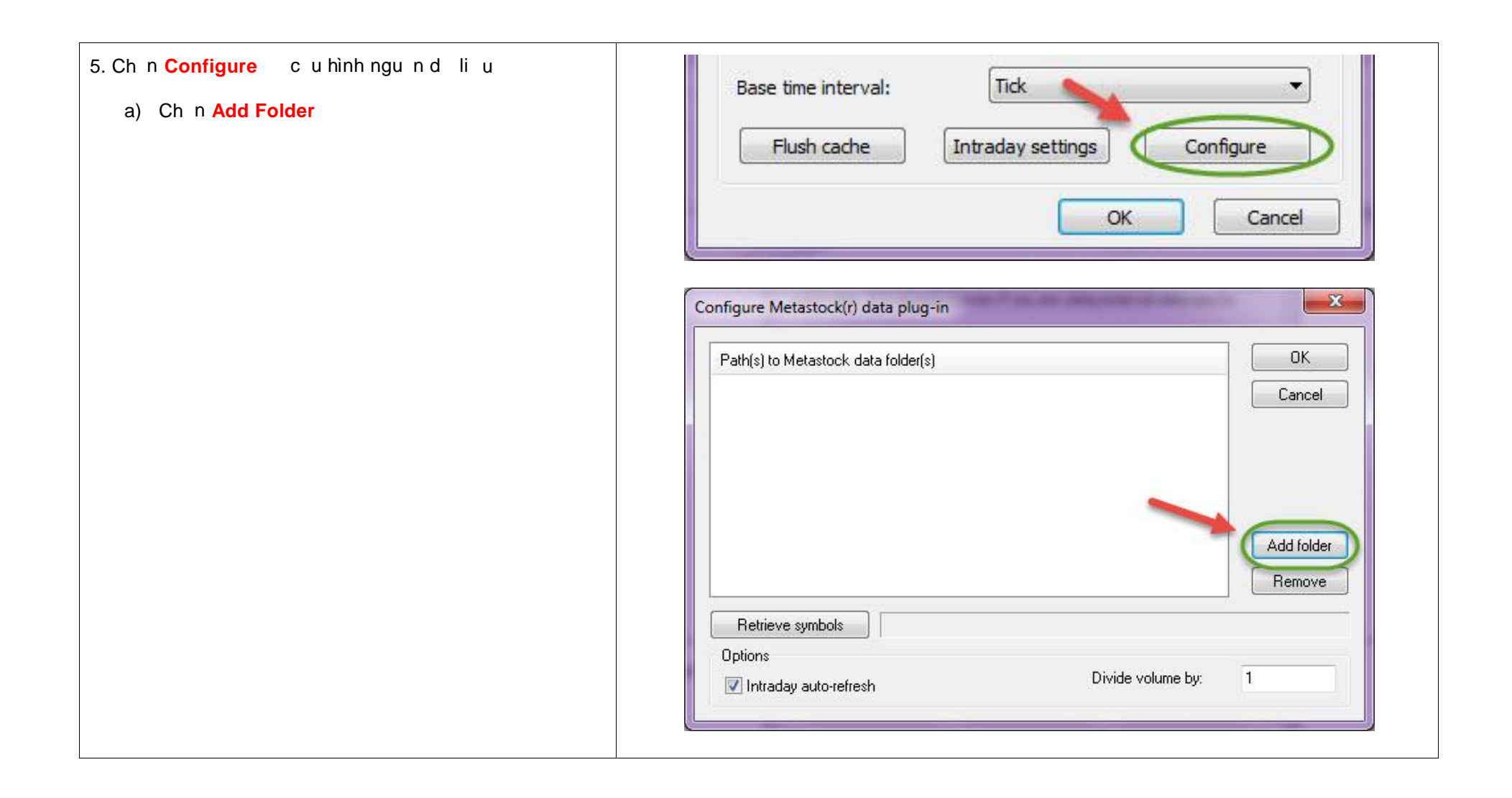

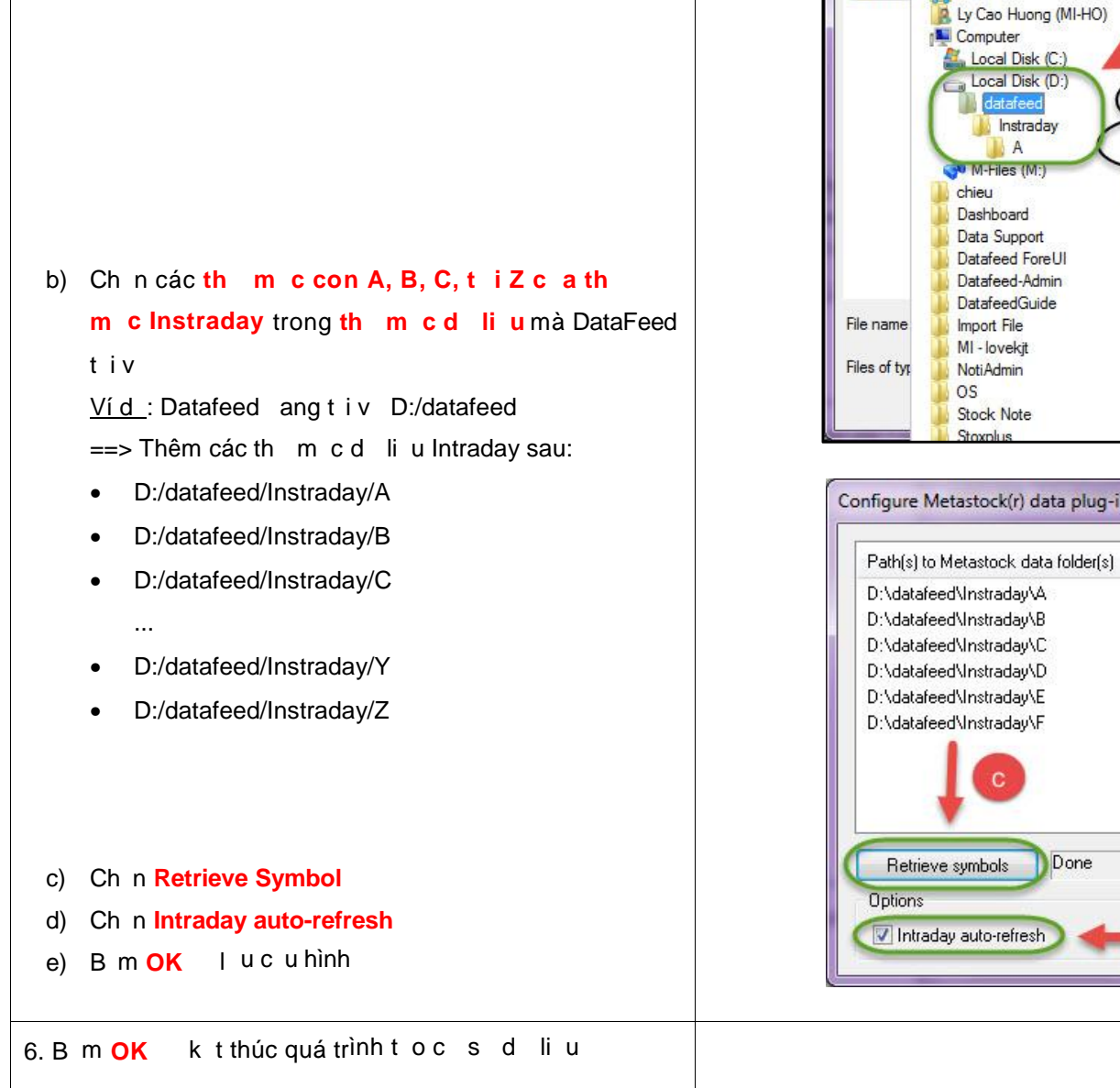

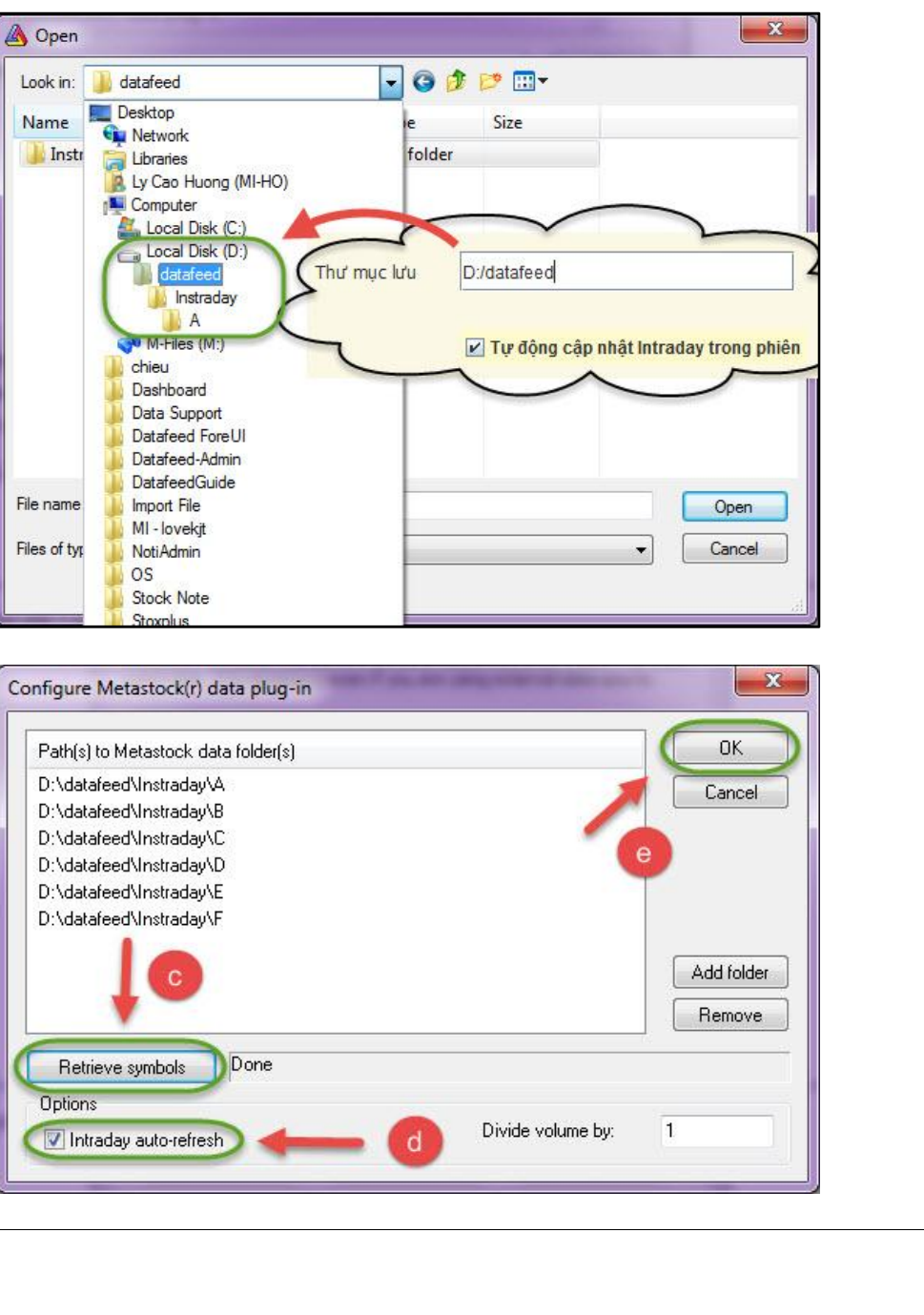

| 7. Trên Amibroker b m View ==> Intraday ==> ch n th i | AmiBroker - [VNM - VNM (HUSE) - 1-tick]                                                                                                    |
|-------------------------------------------------------|----------------------------------------------------------------------------------------------------|
| gian n n mong mu n                                    | File     Lcit:     View     Insert     Format:     Symbol     Analysis     Tools     Window     Leip       □     □     □     □     □     □     □     □     □     □     □     □     □     □     □     □     □     □     □     □     □     □     □     □     □     □     □     □     □     □     □     □     □     □     □     □     □     □     □     □     □     □     □     □     □     □     □     □     □     □     □     □     □     □     □     □     □     □     □     □     □     □     □     □     □     □     □     □     □     □     □     □     □     □     □     □     □     □     □     □     □     □     □     □     □     □     □     □     □     □     □     □     □     □     □     □     □     □     □     □     □     □     □     □     □     □     □     □     □     □     □     □     □     □     □     □     □     □     □     □     □     □ </th                                                                                                    |
|                                                       | Symbols       An and an and an an and an and an and an and an and an and an and an and an and an and an and an and an and an and an and an and an and an and an and an and an and an an and an and an and an and an an an and an an an and an an an an an an an an an an an an an                                                                                                    |
|                                                       | Symbol         Full name         Social         Social <thsocial< th=""> <thsocial< th="">         Social</thsocial<></thsocial<> |